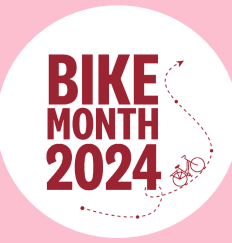

## **BIKE MONTH CONTEST GUIDE**

### What is the Smart Commute Bike Month Contest?

All month long, the more you bike, the more chances you get to win! Join the Bike Month contest to win one of five \$100 gift cards by logging cycling trips on the Smart Commute app through the <u>website</u> or the mobile app (<u>Android</u> or <u>iOS</u>) during the entire month of June.

#### **Official Rules**

For the duration of Bike Month (June 1 - June 30), the participant will earn one entry in the draw for each cycling trip logged through the Smart Commute app, to a maximum of 2 entries per day and a maximum of 60 entries for the entire month.

- Trips logged on the Smart Commute <u>website</u> or the mobile app (<u>Android</u> or <u>iOS</u>), as well as, using connected apps like Strava, Garmin, Fitbit, or Under Armour will be eligible.
- Participants may log multiple trips per day, but only 2 trips per day will count as contest entries.
- All trips must be entered into the Smart Commute app by **July 7**, **2024**, **at 11:59pm EST**. Users are encouraged to keep their trip log up to date throughout the month.

#### Which cycling trips qualify for this contest?

Bicycle rides of any duration, distance, or destination can be logged as contest entries. Whether you're commuting to work, going for a lunchtime ride while working from home, or combining cycling with transit, it all counts towards your daily entry! How many days will you ride this Bike Month?

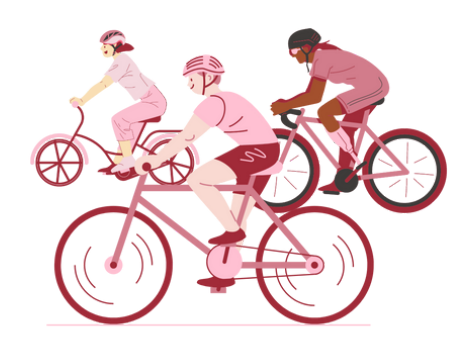

#### How to enter?

To enter the contest, participants must register for a free account on the Smart Commute app through the <u>website</u> or the mobile app (<u>Android</u> or <u>iOS</u>) and use the Commute Tracker to log at least one cycling trip taken between June 1, 2024 at 12:00am EST and June 30, 2024, at 11:59pm EST. **There is a limit of one Smart Commute account per person.** 

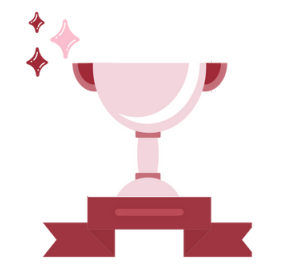

#### How are the winners determined?

A random draw will be used to determine the winners of the contest. Contest prizes include five \$100 gift cards. The more entries submitted, the higher the chance of winning!

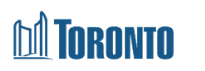

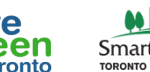

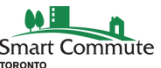

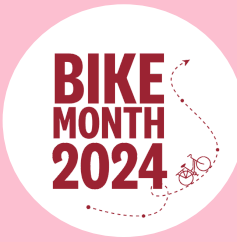

# **BIKE MONTH CONTEST GUIDE**

### How do I find the Bike Month Contest on the Smart Commute app?

As soon as you've downloaded the Smart Commute mobile app (<u>Android</u> or <u>iOS</u>), and created your profile, you can start logging trips towards the Smart Commute Bike Month Contest! Please note that in order to join the contest, you need to log at least one cycling trip on the Smart Commute app from June 1 - 30. To join the contest, refer to the steps below.

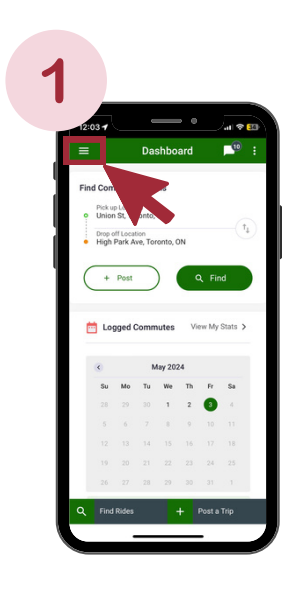

Once you've logged in, select the menu icon  $[\equiv]$ on your Dashboard to open the Menu Sidebar

**NOTE**: If you don't see the Bike Month Contest on the app, check your email for the verification link or your text messages for the verification code to verify your account

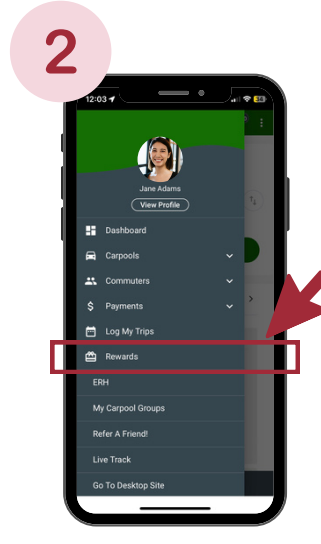

Within the Menu Sidebar, select **Rewards**, and then click on **Contests**.

You will automatically be redirected to the Bike Month 2024 Contest. Click the 'Enter Contest' button to join.

You can also be **autoenrolled** in the contest by logging at least one cycling trip between June 1 - 30.

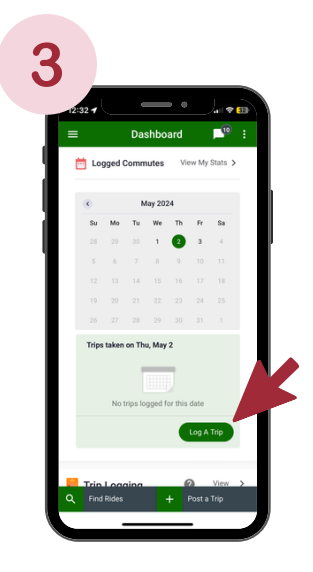

To log a cycling trip, return to your Dashboard. Scroll down to the "Logged Commutes" box and click the **Log A Trip** button. From there, you can select the date of your cycling trip and fill in the details of your entry.

Make sure you select Bicycle, roller blade, skateboard as your Travel Mode.

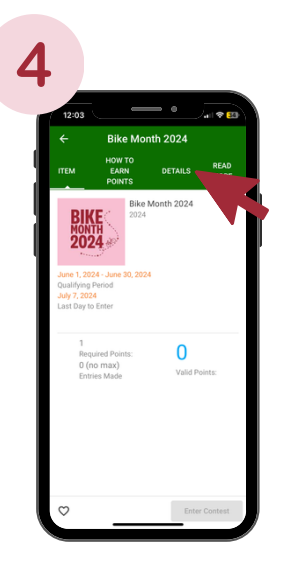

Keep logging your cycling trips and check the Bike Month Contest page to keep track of your points.

For more information about this contest, select **Details** from the contest menu bar

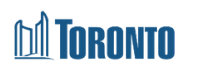

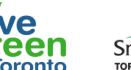

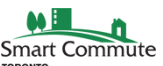